# 西安铁路职业技术学院 网上办事大厅使用指南

### 大厅简介

我院网上办事大厅系统主要用于实现各项申请、申报、审批事项的网上办 理,使广大师生"少跑腿",表单"网上跑",业务"手机办"。尤其适合跨 部门、跨业务系统的工作流程使用。为师生提供"一窗式"服务,实现一站式 网上综合办公、管理和服务

#### 访问方式

方式一: 打开网址 http://wbdt.xatzy.com/xtzy/

方式二:打开学院网站首页,找到页面底部"快速链接"栏目,点击"学院网上办事大厅"。

| 快速链接     |            |          |          |
|----------|------------|----------|----------|
| 网络教学综合平台 | 教务网络管理系统 📕 | 诊改相关系统平台 | 学院办公邮箱系统 |
| 学院校内信息门户 | 学院网上办事大厅   | 学院办公OA系统 |          |

#### 账号信息

用户名: 教职工工号 初始密码: 身份证号后 6 位 + @xty

#### 修改密码

1. 登录进入大厅

| t,           | <b>自安铁器単変技术学院</b> 网上力事大厅 編4.5mm/mile 0 mil 0                                                                                                    |
|--------------|----------------------------------------------------------------------------------------------------|
| 首页           | <mark>(2)</mark>                                                                                                    |
| 1849年7       |                                                                                                    |
| 10.9173ab    | 20 V4 17 1601 744                                                                                                    |
| 學說主語         | 18 华生影的 数元数字 经产程的 社会社中 他们人事 计有能的 经合意的 生活起的 的复数色 网络昆的                                                                                                    |
|              | 置付加高 松潤俗母                                                                                                    |
| <b>平母拉</b> 家 | 23 A B C D E F G H I J K L M N O P Q R S T U V W X Y Z                                                                                                    |
|              | Bit/s (PENPUR<br>ACT                                                                                                    |
|              | <b>第19条 上一日 1 3月 4 3月 1 1 1 1 1 1 1 1 1</b>                                                                                                    |
|              | Minubolati   J.NFAT   #Londi   MATER   RADIO           Nouvy Televisiti Anterna Allon e or provine           Matterna Linna Anterna, Norodata, const.           No. Reflectional Anterna Anterna Antonia / Const. |

2. 点击页面底部"修改密码",输入新密码,并点击保存。

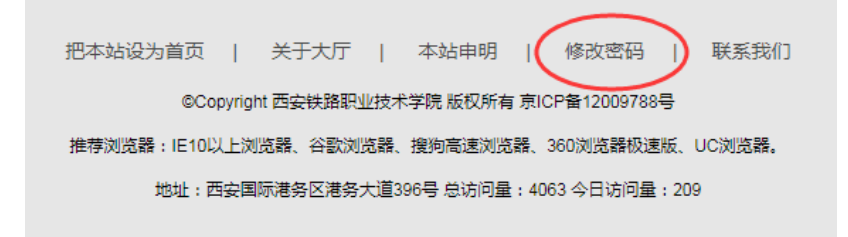

## 使用示例(以报告厅申请为例)

字母检索:

1. 学院职工进入大厅,点击"报告厅申请"

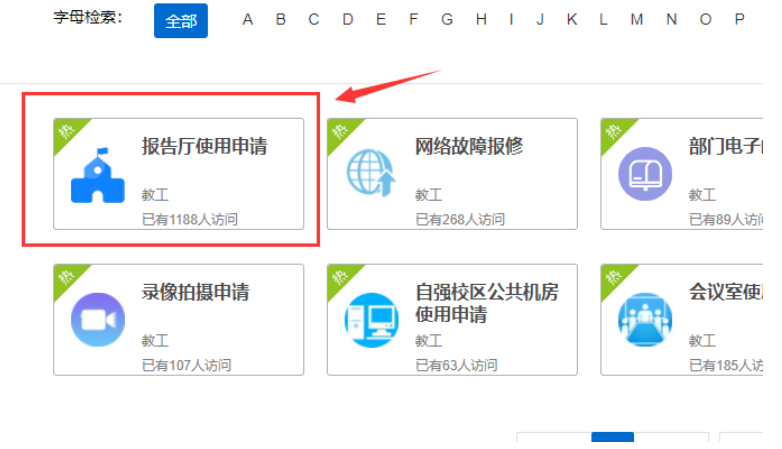

2. 点击"我要办理"

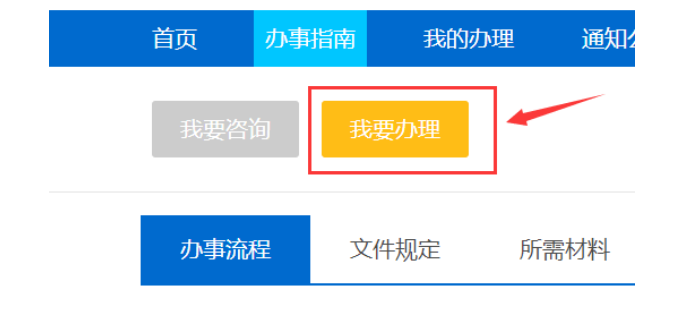

3. 填写各项表单内容, 然后点击右下角"申请"

|          | 申请须知: 1. 开会前一天开始致电现数甲。<br>2. 如要直播, 务必在直播三天前 | 3.近行确认!<br>鼓电现数中心进行确认 | J                                                              |              |
|----------|---------------------------------------------|-----------------------|----------------------------------------------------------------|--------------|
| 中遺部门:    | 现代数育技术中心                                    | 经办人:                  | 23.42                                                          |              |
| 办公电话:    | ✔ 请输入内容                                     | 手机号码:                 | ✔ 请输入内容                                                        |              |
| 选择报告厅:   | · · · · · · · · · · · · · · · · · · ·       | 报告厅用途:                | ✔ 猜输入内容                                                        |              |
| 史用开始时间:  | 🎁 请输入内容                                     | 使用结束时间;               | 🎽 请输入内容                                                        |              |
| 所有申请记录(点 | 击可隐藏展示):                                    |                       |                                                                |              |
| 參会人数:    | / 清输入内容                                     | 主席台人数:                | / 请输入内容                                                        | <del>.</del> |
| 主席台台麦政:  | ▶ 清絵入内容                                     | 设备需求:                 | 麦克风         投影         大屏幕           发言台         音振         网络 |              |
| 其他需求:    | 涛输入内容                                       |                       |                                                                |              |
| 部门负责人意见; |                                             |                       |                                                                |              |
| 现款中心意见:  |                                             |                       |                                                                |              |

4. 弹出提交给部门负责人页面,确认无误后,点击确定。(二级学院职工 申请需选择提交给二级学院院长或者书记其中一人。)

| 是出申请(部) | 〕负责人) |    |         |
|---------|-------|----|---------|
|         | 主办    | 协办 | 读者      |
| 测试部门领   | 导(测试  |    |         |
| 0       | 工作日 ~ |    | 🔮 选择办理人 |

5. 部门负责人登录大厅,点击"我的办理"—"待办事项",点击打开要 处理的流程

| 西安铁路职业技术学院<br>XI AN BARWAY VOCATIONAL & TECHNICAL INSTITUTE | 1 请输入您想找的服务         | Q    |            | 部门领导 (1)  |
|-------------------------------------------------------------|---------------------|------|------------|-----------|
| 首页 办事指南 我的办理                                                | 通知公告 意见征集           | 我的咨询 | 工作动态 关于我们  | ជ         |
| 待办事项 待阅事项 2                                                 | 已办事项 已办结事项          |      |            |           |
| 请输入要办理的事项名称                                                 | Q                   | 3    | 共5条,第1页,每3 | 起示10条 < > |
| 事项                                                          | 接收时间                | 类型   | 发送人        | 进度        |
| 测试流程,请办理.                                                   | 2019-03-01 15:21:48 | 测试流程 | 管理员        | 任务6       |
| 测试流程,请办理.                                                   | 2019-03-01 13:55:32 | 测试流程 | 管理员        | 任勞6       |
| 测试流程,请办理。                                                   | 2019-03-01 13:54:19 | 测试流程 | 管理员        | 任务4       |
| 测试流程,请办理.                                                   | 2019-01-17 09:40:30 | 测试流程 | 管理员        | 任务4       |
| 测试流程,请办理.                                                   | 2019-01-16 18:17:54 | 测试流程 | 管理员        | 任务4       |

6. 审核申请内容无误后,在"部门负责人意见"处填写意见,点击右下方 "提交"按钮。

| 部门负责人意见: | 同意  | 1         |
|----------|-----|-----------|
| 现教中心意见:  |     | ·         |
|          | 2   |           |
|          | 提交通 | ◎ 终止 ★ 关闭 |
|          |     |           |

7. 弹出提交给报告厅管理员页面,点击确定即可。

| ♣ 请选择办理人       | ×         |
|----------------|-----------|
| 同意(自强校区)       |           |
| 主办             |           |
| 10110-00-001-1 |           |
|                | 曾 选择办理人   |
|                |           |
|                | ◆ 确定 ★ 关闭 |

8. 申请人及部门负责人可在"我的办理"一"已办事项"一"流程跟踪" 中查看审核进度,待现教中心审核通过后,即申请成功。

|                                                                                                    | 1                    |      |       |      |      |                  |      |
|----------------------------------------------------------------------------------------------------|----------------------|------|-------|------|------|------------------|------|
| 页 办事                                                                                                    | 指南我的办理               | 通知公告 | 意见征集  | 我的咨询 | 工作动态 | 关于我们             |      |
| 待办事项                                                                                                    | 待阅事项 2               | 已办事项 | 已办结事项 |      |      |                  |      |
| 请输入要办理                                                                                                    | 的事项名称                | O,   |       |      | 共1   | 条,第1页,每页显示10条  < | >    |
|                                                                                                    | 事项                   |      | 类型    | *    | 送送人  | 发送时间             | I    |
| 3                                                                                                    | 测试,请办理.              | 报    | 告厅申请  |      | 职工1  | 2019-03-29 10:1  | 7:56 |
| 法行申请 在理题的<br>4 流程图                                                                                                    |                      | 日本学  | - MA  |      |      |                  |      |
| 284.77中は<br>「水理研究<br>」「水理研究<br>」「水理研究<br>」「水理研究<br>」<br>「水理研究<br>」<br>「水理研究<br>」<br>「水理研究<br>」<br>「水理研究<br>」<br>「水理研究<br>」<br>、<br>「水理研究<br>」<br>、<br>、<br>、<br>、<br>、<br>、<br>、<br>、<br>、<br>、<br>、<br>、<br>、                                                                                                    |                      |      |       |      |      |                  |      |
| <ul> <li>(石戸田田)</li> <li>(石戸田田)</li> <li>(西秋田田)</li> <li>(西秋田田)</li> <li>(西秋田田)</li> <li>(西秋田田)</li> <li>(西秋田田)</li> <li>(西秋田田)</li> <li>(西秋田田)</li> <li>(西秋田田)</li> <li>(西秋田田)</li> <li>(西秋田田)</li> <li>(西秋田田)</li> <li>(西秋田)</li> <li>(西秋田</li></ul> | лан (р. 193<br>жерул |      |       |      |      |                  |      |
| <ul> <li>法庁申请</li> <li>法理期</li> <li>法理期</li> <li>法理期</li> <li>予約</li> <li>予約</li> </ul>                                                                                                    |                      |      |       |      |      |                  |      |